# SERVICE REQUEST MANUAL

REQUEST FOR DEPENDENT RESIDENCE VISA SERVICES

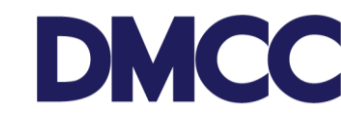

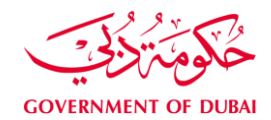

## Purpose

This document is designed to define and illustrate the online process related to 'Request for New Dependent Residence Permit' for applicants inside and outside UAE. This document will brief on how to apply for this service request and what to expect at the different stages in terms of the online interface, the notification emails and text messages as well as the expected output.

### **Relevant Documents**

The Request for 'New Visa – Dependent inside the UAE / outside the UAE' operates in conjunction with but not limited to the below stated policies and guidelines:

- Dependent Visa Guidelines Kindly click on the relevant dependent guideline to open it.
  - o Dependent Visa Guideline for Wife
  - o Dependent Visa Guideline for Children
  - o Dependent Visa Guideline for Parents and Parents in Law
- DMCC Company Regulations;
- Free Zone Rules & Regulations; and Federal Authority for Identity and Citizenship (FAIC) Rules and Regulations.

### Applicability

This document will be applicable to all DMCC member companies with active licenses who are applying for new dependents visas on behalf of their employees.

#### Important Notes

- Sponsors who have an open file in FAIC are required to upload a copy of the receipt, otherwise DMCC will open the file on behalf of the sponsor for an additional charge.
- Shareholders not holding DMCC residence visa and holding Dubai residence visa can apply for the dependents visa.
- All applicants' details must be entered as per the passport information.
- Minimum passport validity must be 6 months while applying for the entry permit.
- For detailed important notes for each dependent type, please visit the relevant guidelines mentioned above.

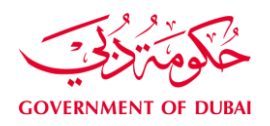

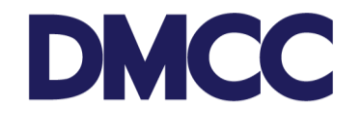

### **Process on Member Portal:**

1. Complete the application form to apply for 'Dependents Services - Visa services - Dependents Residence Permits (Visa) - Apply for New' on the DMCC portal.

| DMC                          | C              |                                           |                         | <b>5</b> Ci                       | reate Case                    | DMCC Live Support        | +971 4 424 9600 | (C) 800 3622 | 💄 DMCC | ٠    |
|------------------------------|----------------|-------------------------------------------|-------------------------|-----------------------------------|-------------------------------|--------------------------|-----------------|--------------|--------|------|
| HOME                         | MY COMPANY     | MY EMPLOYEES                              | MY REPORTS              | MY REQUESTS                       | MY C/                         | ASES MY SUPPORT          | S               | earch        | Sut    | bmit |
| Employe                      | e Services     | Employee Se<br>Apply for all types of emp | rvice Reque             | ests<br>Iuding visas, letters, an | d access card                 | 5.                       |                 |              |        |      |
| Member                       | Services       | Card and Acces                            | s Services              |                                   | Mediation                     | Services                 |                 |              |        |      |
| Property                     | Services       | Access approva                            | als                     |                                   | Request                       | for mediation            |                 |              |        |      |
| Value Ad                     | ded Services   | Employment ca                             | rds                     |                                   | Official Co                   | mmunications             |                 |              |        |      |
| Complian                     | nce Services   | Identity cards                            |                         | 15                                | Annroval                      | s and NOCs               |                 |              |        |      |
| Portal Balance               | e <b>3</b>     | Visa Services                             |                         |                                   | <ul> <li>Approval</li> </ul>  | s and NOCs (Arabic)      |                 |              |        |      |
| Portal Balance               | 4,356.14 AED   | Absconder noti                            | fication                |                                   | <ul> <li>Lottore a</li> </ul> | nd contificator          |                 |              |        |      |
| Visa Deposit<br>Utilised     | - 3,000.00 AED | <ul> <li>Business visito</li> </ul>       | rvisas                  |                                   | <ul> <li>Letters a</li> </ul> | nd certificates (Arabic) |                 |              |        |      |
| Account Name                 | DMCC           | ✓ Dependent resid                         | dence permits (visa)    |                                   |                               |                          |                 |              |        |      |
| Visas Used/<br>Visas Allowed | 3/3            | Dependent resider                         | nce permit (visa) Renew | val                               |                               |                          |                 |              |        |      |
| Тор-ц                        | ip Balance     | Dependent resider                         | nce permit (visa) Cance | llation                           |                               |                          |                 |              |        |      |
|                              |                | Apply for new                             |                         |                                   |                               |                          |                 |              |        |      |
|                              |                | Employee resid                            | ence permits (visa)     |                                   |                               |                          |                 |              |        |      |
|                              |                | Increase Visa Q                           | uota                    |                                   |                               |                          |                 |              |        |      |
|                              |                | Transfers                                 |                         |                                   |                               |                          |                 |              |        |      |

2. Insert company's valid license number.

| DMC                                    | С                                    |     |                                                                  |                                        | Create Case | e 📃 DMCC Live Support            | +971 4 424 9600                                  |                       | 💄 DMCC 🔅               |
|----------------------------------------|--------------------------------------|-----|------------------------------------------------------------------|----------------------------------------|-------------|----------------------------------|--------------------------------------------------|-----------------------|------------------------|
| НОМЕ                                   | MY COMPA                             |     | MY EMPLOYEES MY F                                                | REPORTS MY REQ                         | JESTS M     | Y CASES MY SUPPORT               | Se                                               | arch                  | Submit                 |
| Employe                                | e Services<br>y Services<br>Services |     | Application - Depend<br>Click Here to View Applic                | ent residence peri<br>ation Guidelines | nit (visa)  |                                  |                                                  |                       |                        |
|                                        |                                      |     | Service Request Edit                                             | Sav                                    | e Cancel    |                                  |                                                  |                       |                        |
| Property                               | Services                             |     | Service Request Details                                          |                                        |             |                                  |                                                  | •                     | = Required Information |
| Value Ad<br>Complian<br>Portal Balance | ided Services<br>nce Services<br>æ   | C   | Record Type<br>Parent SR<br>Customer<br>License Number           | 800-Dependent Residence DMCC DMCC      | e Visa      | Subm<br>SR<br>Applicant / Employ | itted Date<br>Owner DMCC<br>Template<br>yee Name |                       |                        |
| Portal Balance                         | 4,356.14                             | AED | Dependent Type                                                   | None                                   | •           | Depender                         | Contact                                          |                       |                        |
| Visa Deposit<br>Utilised               | - 3,000.00                           | AED | Sponsor Passport Details<br>Sponsor Passport No                  | 1                                      |             | Sponsor Passport N               | ationalityNone                                   |                       | T                      |
| Account Name                           | DMCC                                 |     |                                                                  |                                        |             |                                  | • <u>•</u> ••••••                                |                       |                        |
| Visas Used/<br>Visas Allowed           | 3/3                                  |     | Sponsor Details<br>Sponsor Name                                  |                                        |             | Sponsor Mid                      | dle Name                                         |                       |                        |
| Тор-и                                  | ip Balance                           |     | Sponsor First Name<br>Sponsor Last Name<br>Sponsor's Mother Name |                                        |             | Sponso<br>Sponsor Passport Ex    | pr GenderNone                                    | [ <u>17/07/2017</u> ] | •                      |
|                                        |                                      |     | Sponsor Passport Issue Date<br>Sponsor Residence Permit No<br>#  | [ 17/07/201                            | []          | Sponsor Residen<br>Ex            | ce Permit<br>piry Date                           | [ <u>17/07/2017</u> ] |                        |

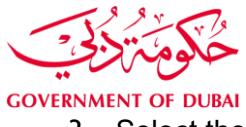

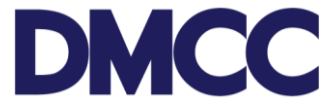

3. Select the relevant 'Dependent Type' from the drop down menu.

|                                        |                              |        |              |            |           |                     |                 |                   | <b>G</b> s | witch to Lightning Experience |
|----------------------------------------|------------------------------|--------|--------------|------------|-----------|---------------------|-----------------|-------------------|------------|-------------------------------|
| atter Home People Accounts Er          | nployees Service Requests    | Steps  | Reports      | Dashboards | KP Notice | E-Signature Details | LF Attachme     | nt Audits Create  | Account    | Check Open Amendme            |
| Service Request Edit                   |                              |        |              |            |           |                     |                 |                   |            |                               |
|                                        | -                            |        |              |            |           |                     |                 |                   |            |                               |
| Service Request Edit                   | 1                            | Save S | Save & New C | Cancel     |           |                     |                 |                   |            |                               |
| Service Request Details                |                              |        |              |            |           |                     |                 |                   |            |                               |
| Record Type                            | 800-Dependent Residence Visa |        |              |            |           | 5                   | Submitted Date  | [4                | 23/2019]   |                               |
| Parent SR                              | 9                            | 6      |              |            |           | E                   | External Status | Click lookup icon | 9          |                               |
| Customer                               | Click lookup icon            | i      |              |            |           |                     | Owner           | Ahmed AlShraideh  |            |                               |
| License Number                         | 9                            |        |              |            |           |                     | SR Template     |                   |            | 9                             |
| Dependent Type                         | None T                       |        |              |            |           | Applicant / E       | mployee Name    | Click lookup icon | 9          |                               |
| Client Email                           | None                         |        |              |            |           | Depe                | indent Contact  |                   |            |                               |
| Draft Status SR                        | Father                       |        |              |            |           | Sys Required Doc:   | s not Uploaded  |                   |            |                               |
| Entry Permit Cancellation SR Available | Father-in-law                |        |              |            |           | Inte                | mal SR Status   |                   |            | 9                             |
| Barcode Number                         | Mother-in-law                |        |              |            |           |                     | Close Date      | [4                | 23/2019]   |                               |
| is\$ponsor_CEC                         | New born baby                |        |              |            |           | CI                  | osed DateTime   |                   |            | [ 4/23/2019 11:25 AM ]        |
| Confirm_Visa_amendmentc                | Wife                         |        |              |            |           | isSponse            | or_Shareholder  | 8                 |            |                               |
|                                        |                              |        |              |            |           |                     |                 |                   |            |                               |

4. Fill in the sponsor's passport Details.(make sure the passport number is as per DMCC records)

| DMC                      | С            |     |                                  |                       | 🔽 Create Case | - 🖳 Di | MCC Live Support            | +971 4 424 9600      |                | 💄 рмсс               | •       |
|--------------------------|--------------|-----|----------------------------------|-----------------------|---------------|--------|-----------------------------|----------------------|----------------|----------------------|---------|
| HOME                     | MY COMP/     | ANY | MY EMPLOYEES MY F                | EPORTS MY REG         | QUESTS MY     | YCASES | MY SUPPORT                  | Se                   | arch           |                      | Submit  |
| Employe                  | e Services   |     | Application - Depend             | ent residence pe      | rmit (visa)   |        |                             |                      |                |                      |         |
| A Company                | y Services   |     | Click Here to View Applic        | ation Guidelines      |               |        |                             |                      |                |                      |         |
| Member                   | Services     |     |                                  |                       |               |        |                             |                      |                |                      |         |
| Property                 | Services     |     | Service Request Edit             | S                     | ive Cancel    |        |                             |                      |                |                      | 1010000 |
|                          |              |     | Service Request Details          |                       |               |        |                             |                      | 1              | Required Information | mation  |
| Value Ad                 | ded Services |     | Record Type<br>Parent SR         | 800-Dependent Residen | ce Visa       |        | Submitte                    | d Date<br>Owner DMCC |                |                      |         |
| E Compila                | nce Services |     | Customer                         | DMCC                  |               |        | SR Te                       | mplate               |                |                      |         |
| Portal Balance           | e            | 3   | License Number                   | DMCC-33668            | <b>Q</b>      |        | Applicant / Employee        | Name                 |                |                      |         |
| Portal Balance           | 4,356.14     | AED | Dependent Type                   | None                  | ۲             |        | Dependent C                 | ontact               |                |                      |         |
| Visa Deposit<br>Utilised | - 3,000.00   | AED | Sponsor Passport Details         |                       |               |        |                             | _                    |                |                      |         |
| Account Name             | DMCC         |     | Sponsor Passport No              | 987654321             |               |        | Sponsor Passport Nati       | United Kingd         | .om            | •                    |         |
| Visas Used/              | 3/3          |     | Sponsor Details                  |                       |               |        |                             |                      |                |                      |         |
| Visas Allowed            |              |     | Sponsor Name                     |                       |               |        | Sponsor Middle              | Name                 |                |                      |         |
| Top-L                    | p Balance    |     | Sponsor First Name               |                       |               |        | Sponsor (                   | SenderNone           |                | Ŧ                    |         |
|                          |              |     | Sponsor Last Name                |                       |               |        |                             |                      |                |                      |         |
|                          |              |     | Sponsor's Mother Name            |                       |               |        | Sponsor Passport Expire     | y Date               | [ 17/07/2017 ] |                      |         |
|                          |              |     | Sponsor Passport Issue Date      | [ 17/07/20            | 17]           |        |                             |                      |                |                      |         |
|                          |              |     | Sponsor Residence Permit No<br># |                       |               |        | Sponsor Residence<br>Expire | Permit<br>y Date     | [ 17/07/2017 ] |                      |         |
|                          |              |     | Sponsor Residence Permit         | [ 17/07/20            | <u>17</u> ]   |        | Sponsor's Marital           | StatusNone           |                | •                    |         |

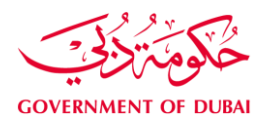

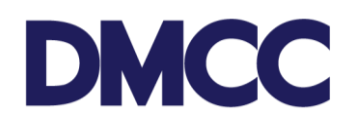

5. Fill in the 'Sponsor's bank account IBAN Number'.

| Sponsor Details                        |                       |                                         |                |  |
|----------------------------------------|-----------------------|-----------------------------------------|----------------|--|
| Sponsor Name                           |                       | Sponsor Middle Name                     |                |  |
| Sponsor First Name                     |                       | Sponsor Gender                          | None V         |  |
| Sponsor Last Name                      |                       |                                         |                |  |
| Sponsor's Mother Name                  |                       | Sponsor Passport Expiry Date            | [ 17/07/2017 ] |  |
| Sponsor Passport Issue Date            | [ <u>17/07/2017</u> ] | I                                       |                |  |
| Sponsor Residence Permit No<br>#       |                       | Sponsor Residence Permit<br>Expiry Date | [ 17/07/2017 ] |  |
| Sponsor Residence Permit<br>Issue Date | [ 17/07/2017 ]        | Sponsor's Marital Status                | None           |  |
| Sponsor's bank account IBAN<br>Number  | 0000000               |                                         |                |  |
|                                        |                       |                                         |                |  |

6. If the sponsor has an existing FAIC sponsor file, please tick the box. You may refer to the Orange help button for guidance.

| FAIC Sponsor File                                              |        |                                                                                     |                                           |        |   |
|----------------------------------------------------------------|--------|-------------------------------------------------------------------------------------|-------------------------------------------|--------|---|
| Tick If You Have a FAIC Sponsor File                           |        |                                                                                     |                                           |        |   |
| Dependent Details                                              |        |                                                                                     |                                           |        |   |
| Title<br>First Name<br>Last Name<br>Marital Status<br>Religion | None • | Gender<br>Middle Name<br>Mother's Name<br>Highest Qualification<br>Languages Spoken | None V                                    | Chosen | * |
| Husband's Employment Status                                    | None V |                                                                                     | ARABIC<br>BANGLA<br>BLUSSHIEAH<br>CHINESE |        | Ŧ |

7. Fill in the 'Dependents Details'.

| Dependent Details                           |                                                       |                             |                                       |         |   |
|---------------------------------------------|-------------------------------------------------------|-----------------------------|---------------------------------------|---------|---|
| Title                                       | Mrs.                                                  | ¥                           | First Name                            | Jane    |   |
| Middle Name                                 | Suzanne                                               |                             | Last Name                             | Smith   |   |
| Mother's Name                               | Suzanne                                               |                             | Gender                                | Female  | T |
| Religion                                    | Muslim                                                | T                           | Marital Status                        | Married | T |
| Languages Spoken                            | Available<br>BANGLA<br>BLUSSHIEAH<br>CHINESE<br>FARSI | Chosen<br>ARABIC<br>ENGLISH | Highest Qualification                 | Diploma | • |
| Husband's Employment Status                 | None                                                  | ▼                           |                                       |         |   |
| Dependent Health Insurance                  | Details                                               |                             |                                       |         |   |
| Health Insurance Provider                   | 9                                                     |                             | Health Insurance Policy<br>Number 🤅   | 2       |   |
| Health Insurance Expiry Date                | 0                                                     |                             | Health Insurance Membership<br>Number |         |   |
| Send me health insurance offer<br>from DMCC |                                                       |                             |                                       |         |   |

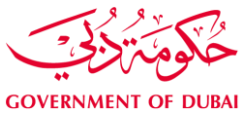

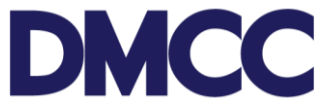

8. To receive health insurance offers from DMCC, please tick the 'Send me health insurance offer from DMCC' box. Health insurance details will be entered during the residence visa process. (Optional)

| Dependent Health Insurance                  | Details               |                                       |                       |
|---------------------------------------------|-----------------------|---------------------------------------|-----------------------|
| Health Insurance Provider 🤅                 |                       | Health Insurance Policy<br>Number 🥥   |                       |
| Health Insurance Expiry Date 🤅              |                       | Health Insurance Membership<br>Number |                       |
| Send me health insurance offer<br>from DMCC | ×                     |                                       |                       |
| Dependent Passport Details                  |                       |                                       |                       |
| Passport Type                               | None 🔻                |                                       |                       |
| Passport Number                             |                       | Nationality                           | <b>S</b>              |
| Name (as per passport)                      |                       | Name as per Passport (Arabic)         |                       |
| Date of Birth                               | [ <u>17/07/2017</u> ] | Place of Birth                        |                       |
| Country of Birth                            | None 🔻                |                                       |                       |
| Passport Issue Date                         | [ <u>17/07/2017</u> ] | Passport Expiry Date                  | [ <u>17/07/2017</u> ] |
| Place of Issue                              |                       | Country of Issue                      | None                  |
| Employee Mobile Number 🤅                    | 2                     | Employee Email ID                     |                       |
| Dependent Address Details                   |                       |                                       |                       |

9. Fill in the 'Dependents Passport Details' and 'Dependent Address Details'. You may refer to the orange help button for passport validity requirement.

| Dependent Passport Details |                                  |   |                               |                         |
|----------------------------|----------------------------------|---|-------------------------------|-------------------------|
| Passport Type              | Normal                           | Ŧ |                               |                         |
| Passport Number            | 12345                            |   | Nationality                   | United Kingdom          |
| Name (as per passport)     | Jane Smith                       |   | Name as per Passport (Arabic) |                         |
| Date of Birth              | 17/07/1985 [ <u>17/07/2017</u> ] |   | Place of Birth                | London                  |
| Country of Birth           | United Kingdom                   | • |                               |                         |
| Passport Issue Date        | 17/07/2017 [17/07/2017]          |   | Passport Expiry Date          | 17/07/2019 [17/07/2017] |
| Place of Issue             | UK                               |   | Country of Issue              | United Kingdom 🔻        |
| Employee Mobile Number 🤅   | +971xxxxxxx                      |   | Employee Email ID             | jane.smith@xyz.com      |
|                            |                                  |   |                               |                         |
| Dependent Address Details  |                                  |   |                               |                         |
| Home Country Residential   |                                  |   | U.A.E. Address                |                         |
| Address                    |                                  | / | 2                             |                         |
| Permanent (Native) City    |                                  |   | U.A.E. Address Emirates#      | S.                      |
| Permanent (Native) Country | None                             | T | U.A.E. Address PO Box         |                         |
| Permanent (Native)         |                                  |   |                               |                         |
| POBox/Postal/Zip Code      |                                  |   |                               |                         |

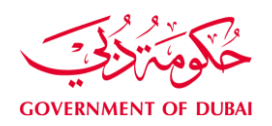

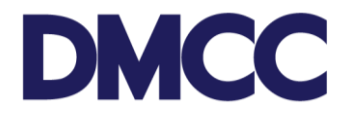

10. Fill in the 'Dependents Existing Visa Details' and portal user details and mobile number to receive status notifications from DMCC in the 'Correspondence Details'. Also, please tick the disclaimer after reading the content carefully. And click 'Save' to receive the service request number.

| Dependent Existing Visa Deta             | ils                                                                                                    |                      |                |
|------------------------------------------|----------------------------------------------------------------------------------------------------|----------------------|----------------|
| Is the Employee Currently<br>Inside UAE? | Yes v                                                                                                    | Old Visa Type        | Tourist Visa 🔹 |
| Tick If You Require Visa<br>Amendment    |                                                                                                    | Old Visa No          | 123456         |
|                                          |                                                                                                    |                      |                |
| Correspondence Details - Ple             | ase confirm                                                                                                    |                      |                |
| Portal User's Email                      |                                                                                                    | Send SMS To Mobile   | +971           |
| Sponsor Email Address                    |                                                                                                    | Sponsor Contact No 🌀 |                |
| Customer Comments                        |                                                                                                    |                      | •              |
|                                          |                                                                                                    |                      |                |
| Dissister                                |                                                                                                    |                      |                |
| Discialmer                               |                                                                                                    |                      |                |
| We Agree                                 |                                                                                                    |                      |                |
| Disclaimer                               | I hereby confirm and certify that the facts and<br>information provided and stated above are accurate,true<br>and complete to the best of my knowledge and belief. I<br>fully acknowledge and understand that the grant of the<br>residence visa for the Dependent is not assured or<br>guaranteed in any way and is subject to the approval of<br>the General Directorate of Residency and Foreigners<br>Affairs –Dubal (GDRFA). I recognise that additional<br>documentation may be requested by the GDRFA in<br>order to process the Dependent residence visa<br>application. |                      |                |
| Document Details - Information           | on Only                                                                                                    |                      |                |
| Document Type                            | Residence Visa                                                                                                    | Document Number 🥃    |                |

11. Take a note of the service request number for future follow-ups and company records.

| DMC            | С             |     |                                         |              |                        |                   | 🔽 Create Case           | +971 4           | 424 9600                | 800 3622           | 💄 рмсс            | ٠        |
|----------------|---------------|-----|-----------------------------------------|--------------|------------------------|-------------------|-------------------------|------------------|-------------------------|--------------------|-------------------|----------|
| HOME           | MY COMPA      | INY | MY EMPLOYEES M                          | REPORTS      | MY REQUESTS            | MY CASES          | MY SUPPORT              |                  | Se                      | arch               | s                 | Submit   |
| Employe        | e Services    |     | Application - Depen                     | dent resid   | ence permit (vis       | a)                |                         |                  |                         |                    | Printa            | ble View |
| A Compan       | y Services    |     | 2020188                                 |              |                        |                   |                         |                  |                         |                    |                   |          |
| Member         | Services      |     | Service Request has been                | saved.       |                        |                   |                         |                  |                         |                    |                   |          |
| <b>H</b>       |               |     |                                         | 10           | Notes                  | & Attachments [0] | Service Request History | [1]              |                         |                    |                   |          |
| Property       | Services      |     | Service Request Detail                  |              | Edit Submit            | Cancel SR         |                         |                  |                         |                    |                   |          |
| to Value Ac    | Ided Services |     | Service Request Details                 |              |                        |                   |                         |                  | _                       |                    |                   |          |
| Complia        | nce Services  |     | SR No                                   | 2020188      |                        |                   | SR I                    | Menu Text A<br>S | pply for new<br>ervices | -Dependent residen | ce permits (visa) | )-Visa   |
| Portal Balance | æ             | 0   | Record Type                             | 800-Depende  | ent Residence Visa     |                   | Subm                    | itted Date       |                         |                    |                   |          |
| Rortal Ralance | 4 256 14      | AED | Created By                              | DMCC, 17/07  | 7/2017 10:47           |                   | Last M                  | odified By       | MCC, 17/07              | /2017 10:47        |                   |          |
| Portal Dalance | 4,330.14      | ALU | Status                                  | Draft        |                        |                   |                         | Owner D          | MCC                     |                    |                   |          |
| Visa Deposit   | - 3,000.00    | AED | Parent SR                               |              |                        |                   | SR                      | Template 8       | 00-Depende              | nt Residence Visa  |                   |          |
| Guilacu        |               |     | Customer                                | DMCC         |                        |                   | Applicant / Emplo       | yee Name         |                         |                    |                   |          |
| Account Name   | DMCC          |     | License Number                          | DMCC-3366    | 1                      |                   | Depender                | nt Contact       |                         |                    |                   |          |
| Visas Used/    | 3/3           |     | Dependent Type                          | Wife         |                        |                   | Record T                | ype Name X       | 800_Depen               | dent_Residence_Vis | а                 |          |
| Visas Allowed  |               |     | Compare issue and today                 | √            |                        |                   |                         |                  |                         |                    |                   |          |
| Тор-и          | ıp Balance    |     | Documents Checklist for this<br>Service | http://www.d | Imcc.ae/managing-a-con | <u>npany</u>      |                         |                  |                         |                    |                   |          |
|                |               |     | Sponsor Passport Details                |              |                        |                   |                         |                  |                         |                    |                   | ĺ        |
|                |               |     | Sponsor Passport No                     | 987654321    |                        |                   | Sponsor Passport N      | lationality U    | nited Kingdo            | om                 |                   |          |
|                |               |     | Sponsor Details                         |              |                        |                   |                         |                  |                         |                    |                   |          |

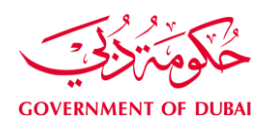

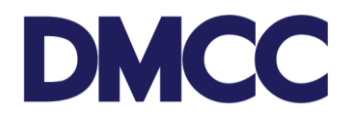

12. Click the 'Download/Upload/Review Doc' button to upload the required documents under the 'SR Documents' section.

| SR Documents                                                                              | Dov                        | wnload/Upload/Review Doc                                                                                                    |                    |                   |              |               |                            |
|-------------------------------------------------------------------------------------------|----------------------------|----------------------------------------------------------------------------------------------------|--------------------|-------------------|--------------|---------------|----------------------------|
| Document Name                                                                             | Person Name/Corporate Name | Instruction Download/Upload/Rev                                                                                                    | iew Doc ment       | Status            | Created Date | Modified Date | Preview / Download Documen |
| Dependent's Coloured<br>Passport Size Photo<br>(JPEG)                                     |                            | Upload a copy of the<br>dependent's latest passport size<br>coloured photo in JPEG format.<br>2 originals will be required.                                 | Copy &<br>Original | Pending<br>Upload | 17/07/2017   | 17/07/2017    | View e-Document            |
| Sponsor's Passport<br>Copy with Residence<br>Visa page                                    |                            | Upload Sponsor's Passport<br>Copy with Residence Visa page                                                                                                  | Copy<br>Required   | Pending<br>Upload | 17/07/2017   | 17/07/2017    | View e-Document            |
| Salary Certificate<br>(Arabic)                                                            |                            | Upload a fresh Salary Certificate<br>(Arabic) to be obtained from<br>DMCC Portal                                                                            | Copy<br>Required   | Pending<br>Upload | 17/07/2017   | 17/07/2017    | View e-Document            |
| Attested Marriage<br>Certificate                                                          |                            | Upload attested Marriage<br>Certificate by the Ministry of<br>Foreign Affairs                                                                               | Copy &<br>Original | Pending<br>Upload | 17/07/2017   | 17/07/2017    | View e-Document            |
| Latest Electricity Bill                                                                   |                            | Upload latest residential<br>electricity bill (up to 3 months<br>old)                                                                                       | Copy<br>Required   | Pending<br>Upload | 17/07/2017   | 17/07/2017    | View e-Document            |
| Upload the attested<br>tenancy contract by<br>Ejari if you reside in a<br>leased property |                            | Upload the attested tenancy<br>contract by Ejari if you reside in<br>a leased property or upload the<br>title deed if you reside in your<br>owned property. | Copy<br>Required   | Pending<br>Upload | 17/07/2017   | 17/07/2017    | View e-Document            |
| Dependent Passport<br>with Visa Page                                                      |                            | Upload a copy of the<br>dependent's passport and<br>current visa page. Original<br>passport will be required                                                | Copy &<br>Original | Pending<br>Upload | 17/07/2017   | 17/07/2017    | View e-Document            |

13. After uploading the documents, click 'select recipient', tick to select name or company representative and fill out all the details under "Recipient Address" then click confirm recipient address to save.

| Available I  | Recipients List             |                       | Confirm Recipient Address | Back to Service Request |                          |                                                                                                    |
|--------------|-----------------------------|-----------------------|---------------------------|-------------------------|--------------------------|----------------------------------------------------------------------------------------------------|
| Tick to Sele | ct Name                     |                       |                           |                         |                          |                                                                                                    |
|              | Khalil Fadda                |                       |                           |                         |                          |                                                                                                    |
| Tick to Sele | ct Company Representative   |                       |                           |                         |                          |                                                                                                    |
|              | Jenneke Mechielle Pacot     |                       |                           |                         |                          |                                                                                                    |
|              | Robyn Welch                 |                       |                           |                         |                          |                                                                                                    |
|              | Yaseen Mujeerudeen          |                       |                           |                         |                          |                                                                                                    |
|              | Herbert Soriano             |                       |                           |                         |                          |                                                                                                    |
|              | Asif Kazi                   |                       |                           |                         |                          |                                                                                                    |
| * Recipien   | t Addroce                   |                       |                           |                         |                          |                                                                                                    |
| · Necipien   | Flat # / Villa # / Office # | Unit No: 3304         |                           |                         | Building Nam             | e JBC3                                                                                                    |
|              | Street or Road Name         | Plot No: JI T-PH2-Y1A |                           |                         | Are                      | a Jumeirah Lakes Towers                                                                                                    |
|              | City                        | Dubai                 |                           |                         | Count                    | V United Areb Emirates                                                                                                    |
|              | Performed Counting Time     | Dubai                 |                           |                         | Desiring the             |                                                                                                    |
|              | Preiened Couner Line        | 08:00 AM - 12:00 PM * |                           |                         | Recipient Ema            | test@test.com                                                                                                    |
|              | Recipient Phone             | 1                     |                           |                         | Courier Service Disclaim | <ul> <li>I achnowledge that the courter delivery is retricted to the company physical address mentioned on the<br/>license for all non-eld resid issicated companies and Indextrand that all elyment shipments must<br/>collected from the Courier Services Counter on level 1 at Almas Tower by either the recipient selected in<br/>the service request or by the company shareholder, director, manager or registered PRO.</li> </ul> |
|              |                             |                       | Confirm Recipient Address | Back to Service Request |                          |                                                                                                    |

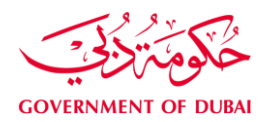

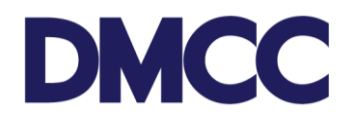

14. After confirming recipient address, click 'Submit' and proceed with the payment.

| DMC            | С                                  |     |                                         |               | 🔽 Create              | Case        | DMCC Live Support           | +971        | 4 424 9600                | 800 3622            | A DMCC              | ٥       |
|----------------|------------------------------------|-----|-----------------------------------------|---------------|-----------------------|-------------|-----------------------------|-------------|---------------------------|---------------------|---------------------|---------|
| HOME           | МҮ СОМРА                           | NY  | MY EMPLOYEES MY                         | REPORTS       | MY REQUESTS           | MYCAS       | ES MY SUPPORT               |             | Se                        | arch                | Su                  | ıbmit   |
| Employe        | e Services                         |     | Application - Depend                    | dent reside   | nce permit (visa)     | )           |                             |             |                           |                     | Printab             | ile Vie |
| A Company      | y Services                         |     | 2020188                                 |               |                       |             |                             |             |                           |                     |                     |         |
| Member         | Services                           |     |                                         |               | Notes &               | Attachments | 0   Service Request History | : [1]       |                           |                     |                     |         |
| Property       | Services                           |     | Service Request Detail                  |               | Edit Submit C         | ancel SR    |                             |             |                           |                     |                     |         |
|                |                                    |     | Service Request Details                 |               | Subm                  |             |                             |             |                           |                     |                     |         |
| Value Ad       | lded Services                      |     | SR No                                   | 2020188       | Loubin                | <u> </u>    | SR                          | Menu Text   | Apply for new<br>Services | -Dependent residend | ce permits (visa)-' | Visa    |
| Complia        | nce Services                       |     | Record Type                             | 800-Dependen  | t Residence Visa      |             | Subr                        | nitted Date |                           |                     |                     |         |
|                |                                    | ~   | Created By                              | DMCC, 17/07/2 | 017 10:47             |             | Last M                      | odified By  | DMCC, 17/07               | /2017 10:50         |                     |         |
| Portal Balanc  | e                                  | 3   | Status                                  | Draft         |                       |             |                             | Owner       | DMCC                      |                     |                     |         |
| Portal Balance | 4,356.14                           | AED | Parent SR                               |               |                       |             | SF                          | Template    | 800-Depende               | nt Residence Visa   |                     |         |
| /isa Deposit   | 2 000 00                           | 450 | Customer                                | DMCC          |                       |             | Applicant / Emplo           | yee Name    |                           |                     |                     |         |
| Jtilised       | - 3,000.00                         | ALD | License Number                          | DMCC-33668    |                       |             | Depende                     | nt Contact  |                           |                     |                     |         |
| Account Name   | DMCC                               |     | Dependent Type                          | Wife          |                       |             | Record T                    | ype Name    | X800_Depen                | dent_Residence_Vis  | а                   |         |
|                |                                    |     | Compare issue and today                 | 1             |                       |             |                             |             |                           |                     |                     |         |
| /isas Allowed  | /isas Used/ 3 / 3<br>/isas Allowed |     | Documents Checklist for this<br>Service | http://www.dm | cc.ae/managing-a-comp | any         |                             |             |                           |                     |                     |         |
| Top-u          | ip Balance                         |     | Sponsor Passport Details                |               |                       |             |                             |             |                           |                     |                     |         |
|                |                                    |     | Sponsor Passport No                     | 987654321     |                       |             | Sponsor Passport I          | Nationality | United Kingdo             | om                  |                     |         |
|                |                                    |     | Sponsor Details                         |               |                       |             |                             |             | -                         |                     |                     |         |

15. Check the price details and click 'Confirm'.

| Chatter       Home       People       Accounts       Employees       Stervice Requests       Steps       Reports       Dashboards       KP Notice       E-Signature Details       LF Attachment Audits       Create Account       Check Open Amendments       Cases       Invoice For Discount       License Permit       Addresses         Structer       Structer                                                                                                    | OMCC                          | Search          | Search               |               |                              |                                |                            |                               |                      |                |                |          | ų                    | 3 Switch to Lightning | J Experience | San<br>DM |
|----------------------------------------------------------------------------------------------------|-------------------------------|-----------------|----------------------|---------------|------------------------------|--------------------------------|----------------------------|-------------------------------|----------------------|----------------|----------------|----------|----------------------|-----------------------|--------------|-----------|
| Service Request Details Customer AMPACET EUROPE SA (DMC EBRANCH)   SR No< 3059855 for Application - Dependent residence permit (visa)     Service Request Details Customer AMPACET EUROPE SA (DMC EBRANCH)   SR No< 3059855 Strike Request   Customer AMPACET EUROPE SA (DMC EBRANCH)    External Status Draft   Created Date 4/232019 11:53 AM    Payment Due Now   Perment Due Now     SR Price Items Name Total Price   No tem Status   SR Price Items Name Product   Pricing Line KO   tem Status AED 20.00   Added   SR Price Items Name Pricing Line   Ko tem Status   SR Price Items Name Pricing Line   Ko tem Status   SR Price Items Name Pricing Line   Ko tem Status   SR Price Items Name Pricing Line   Ko tem Status   SR Price Items Name Pricing Line   Ko tem Status   SR Price Items Name Pricing Line   Ko tem Status   SR Price Items Name Pricing Line   Ko tem Status   SR Price Items Name Pricing Line   Ko tem Status   SR Price Items Name Pricing Line   SR Price Items Name Price Dep Visa, NEW, Wiss AMPING   Dependent Visa Amendment - wife   SR Price Status Price Dep Visa, NEW, EMTRYPERNIT   Dependent Turk Status<                                                                                                    | hatter Home People            | Accounts Employ | ees Service Requests | Steps Repo    | orts Dashboards              | KP Notice                      | E-Signature Details        | LF Attachment Audits          | Create Account       | Check Open Ame | endments       | Cases    | Invoice For Discount | License Permit        | Addresse     | is +      |
| Service Request Details         Customer         AMPACET EUROPE S.A. (DMCC BRANCH)           SR No< 3059855                                                                                                    | Service Request 3059855 for a | Application - D | ependent reside      | nce permi     | t (visa)                     |                                |                            |                               |                      |                |                |          |                      |                       |              |           |
| SR No. 3059855       Customer AMPACETEUROPESA.(DMCC.BRANCH)         External Status       Draft       Created Date       4232019 11:53 AM                                                                                                    | Service Request Detail        | ls              |                      |               | Confirm Back to              | ) Service Reque                | st                         |                               |                      |                |                |          |                      |                       |              |           |
| External Status       Draft       Created Date       4/23/2019 11:53 AM         Available Account Balance : AED 1,731,201.36<br>AED: 3,978.50 will be charged         Payment Due Now         SR Price Items Name       Total Price       Product       Pricing Line       KD       Item Status         SR Price Items Name       Total Price       Product       Pricing Line       KD       Item Status         SR Price Items Name       Total Price       Product       Pricing Line       KD       Item Status         SR Price Items Name       Total Price       Product       Pricing Line       KD       Item Status         SR Price Items Name       Total Price       Product       Pricing Line       KD       Item Status         SR Price Items Name       Total Price       Product       Pricing Line       AED 20.00       Added         SR Price Items Name       Idd25.0       EMP SER DEP VISA, NEW ENTRYPERINT       Dependent Entry Fermit Inside Country with amendment - wife       AED 20.00       Added                                                                                                    |                               |                 | GR No 3059855        |               |                              |                                |                            |                               |                      | Customer /     | AMPACET EUF    | ROPE S.A | A. (DMCC BRANCH)     |                       |              |           |
| Available Account Balance : AED 1,731,201.36<br>AED: 3,978.50 will be charged         Payment Due Now         SR Price Items Name       Total Price       Pricing Line       KD       Item State<br>SRP-5028537       1202 50       EMP_SER_DEP_VISA, NEW_VISASTAMPING       Dependent Visa Stamping Inside Country with amendment - wife       AED 20.00       Added<br>3RR-5028538       1202 50       EMP_SER_DEP_VISA, NEW_VISASTAMPING       Dependent Charges- Dependent       AED 20.00       Added         SRP-5028538       1202 50       EMP_SER_DEP_VISA, NEW_VISA_AMEND       Visa Amendment Charges- Dependent       AED 20.00       Added         SRP-5028539       1402 50       EMP_SER_DEP_VISA, NEW_VINT       Dependent Entry Femilt Inside Country with amendment - wife       AED 20.00       Added                                                                                                    |                               | External        | itatus <u>Draft</u>  |               |                              |                                |                            |                               |                      | Created Date 4 | 4/23/2019 11:5 | 3 AM     |                      |                       |              |           |
| Payment Due Now         SR Price Items Name         Total Price         Product         Pricing Line         Price Items State         SR Price Items State         SR Price I |                               |                 |                      |               | Available Accoun<br>AED: 3,9 | t Balance : A<br>78.50 will be | ED 1,731,201.36<br>charged |                               |                      |                |                |          |                      |                       |              |           |
| SR Price Items Name         Total Price         Product         Pricing Line         KD         Item Stat           SR P-5028537         1202.50         EMP_SER_DEP_VISA_NEW_VISASTAMPING         Dependent Visa Stamping Inside Country with amendment - wife         AED 20.00         Added           SR P-5028538         1202.50         EMP_SER_DEP_VISA_NEW_VISASTAMPING         Visa Amendment Charges - Dependent         AED 20.00         Added           SR P-5028538         1202.50         EMP_SER_DEP_VISA_NEW_VISA_AMEND         Visa Amendment Charges - Dependent         AED 20.00         Added           SR P-5028539         1402.50         EMP SER DEP VISA_NEW_ENTRYPERINT         Dependent Inside Country with amendment - wife         AED 20.00         Added                                                                                                    | Payment Due Now               |                 |                      |               |                              |                                |                            |                               |                      |                |                |          |                      |                       |              |           |
| SRP-5028537         1202 50         EMP_SER_DEP_VISA_NEW_VISASTAMPING         Dependent Visa Stamping Inside Country with amendment - wife         AED 20.00         Added           SRP-5028538         1202 50         EMP_SER_DEP_VISA_NEW_VISA_AMEND         Visa Amendment Charges - Dependent         AED 20.00         Added           SRP-5028539         1492 50         EMP_SER_DEP_VISA_NEW_VISA_AMEND         Dependent final Permit Inside Country with amendment - wife         AED 20.00         Added                                                                                                    | SR Price Items Name           | Total Price     | Product              |               |                              |                                |                            | Pricing Line                  |                      |                |                |          |                      | KD                    | It           | em Status |
| SRP-5028538         1202.50         EMP_SER_DEP_VISA_NEW_VISA_AMEND         Visa Amendment Charges - Dependent         AED 20.00         Added           SRP-5028539         1492.50         EMP_SER_DEP_VISA_NEW_ENTRYPERMIT         Decendent Entry Permit Inside County with amendment-wife         AED 20.00         Added                                                                                                    | SRP-5028537                   | 1202.50         | EMP_SER_DEF          | _VISA_NEW_VIS | SASTAMPING                   |                                |                            | Dependent Visa Stamping In:   | side Country with am | endment - wife |                |          |                      | AED 20.00             | A            | dded      |
| SRP-5028539 1492.50 EMP SER DEP VISA NEW ENTRYPERMIT Dependent Entry Permit Inside Country with amendment - wife AED 20.00 Added                                                                                                    | SRP-5028538                   | 1202.50         | EMP_SER_DEF          | _VISA_NEW_VIS | A_AMEND                      |                                | ,                          | visa Amendment Charges - E    | ependent             |                |                |          |                      | AED 20.00             | A            | dded      |
|                                                                                                    | SRP-5028539                   | 1492.50         | EMP_SER_DEF          | _VISA_NEW_EN  | TRYPERMIT                    |                                | 1                          | Dependent Entry Permit Insid  | e Country with amen  | dment - wife   |                |          |                      | AED 20.00             | A            | dded      |
| SRP-5028543 21.00 Courier Delivery Charges Courier Delivery Charges Added                                                                                                    | SRP-5028543                   | 21.00           | Courier Deliver      | / Charges     |                              |                                |                            | Courier Delivery Charges – Ir | iside JLT            |                |                |          |                      |                       | A            | dded      |

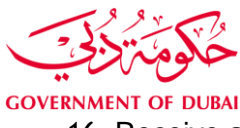

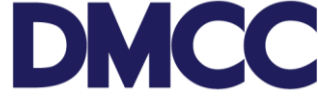

16. Receive an email notification from DMCC confirming that the application is submitted.

Dear Charbel,

Your request for the new entry permit for the Wife JANE SMITH sponsored by Charbel Bechara under service request number 3059855 has been submitted.

Once the review and approval of your uploaded documents are complete, we will notify you by email to visit the DMCC Client Service Centre with the required original sponsor's Emirates ID in order to submit it for the vision e-form typing.

In the attached document checklist, please refer to the section Wife – , submission stage "After submission of online application" to find out about the required documents to submit at next stage.

To track the progress of your request, please log on to your DMCC Member Portal at https://portal.dmcc.ae/communitylogin and search by the service request number 3059855.

Please note that in accordance with Dubai Health Insurance Law no. 11, all Dubai residents including DMCC Shareholders, Employees and Dependents are required to have a Dubai Health Authority compliant health insurance. In this respect, a proof of health insurance is required at the next step of the visa stamping process to obtain a dependent residence visa. You will simply need to provide the applicant's health insurance details, and upload a copy of the Health Card or Certificate of Health Insurance (CHI) issued by an approved insurer.

If you have not yet arranged for the health insurance policy, you may contact DMCC's insurance partner, Insure Direct (Brokers) LLC (A member of the JLT group of companies), to benefit from the exclusive DMCC Health Insurance Solution, underwritten by Daman.

Insure Direct (Brokers) LLC Contact Details:

Website: https://insure.jlt.com

Email: insurance@dmcc.ae

Phone: +9714 454 88 29

Location: Novt to DMCC Client Service Centre Level 1, Almac Tower, II T

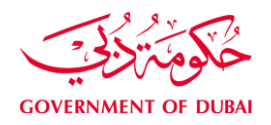

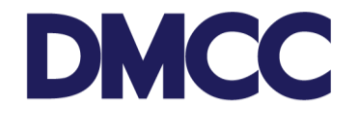

17. Receive an email notification for the sponsor to submit his original EID at DMCC Member Success counters to type the application.

Dear Charbel,

Your request for the new entry permit for the Wife JANE SMITH sponsored by Charbel Bechara under service request number 3059855 has been approved.

Please visit the DMCC Client Service Centre to submit the required original sponsor's EID for the vision e-form typing.

In the attached document checklist, please refer to the section Wife – , submission stage "After submission of online application" to find out about the required documents to submit at this stage.

To track the progress of your request, please log on to your DMCC Member Portal at https://portal.dmcc.ae/communitylogin and search by the service request number 3059855.

Please note that in accordance with Dubai Health Insurance Law no. 11, all Dubai residents including DMCC Shareholders, Employees and Dependents are required to have a Dubai Health Authority compliant health insurance. In this respect, a proof of health insurance is required at the next step of the visa stamping process to obtain a dependent residence visa. You will simply need to provide the applicant's health insurance details, and upload a copy of the Health Card or Certificate of Health Insurance (CHI) issued by an approved insurer.

If you have not yet arranged for the health insurance policy, you may contact DMCC's insurance partner, Insure Direct (Brokers) LLC (A member of the JLT group of companies), to benefit from the exclusive DMCC Health Insurance Solution, underwritten by Daman.

Insure Direct (Brokers) LLC Contact Details:

Website: https://insure.jlt.com

Email: insurance@dmcc.ae

DI .0744 (54.00.00

18. Receive a SMS on the registered mobile number confirming the submission of documents to FAIC

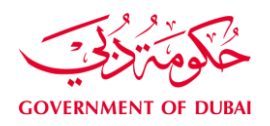

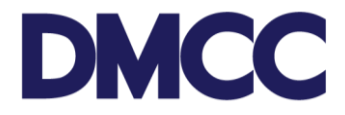

19. Receive an email notification confirming the submission of documents to the Immigration Department (FAIC)

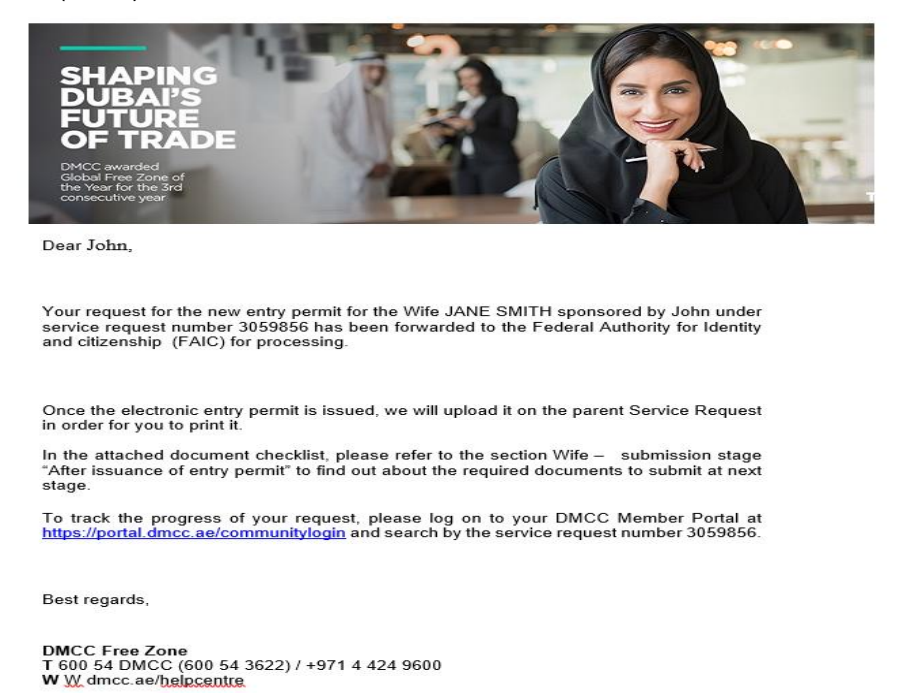

20. Receive an email notification confirming the issuance of the Dependent Entry Permit.

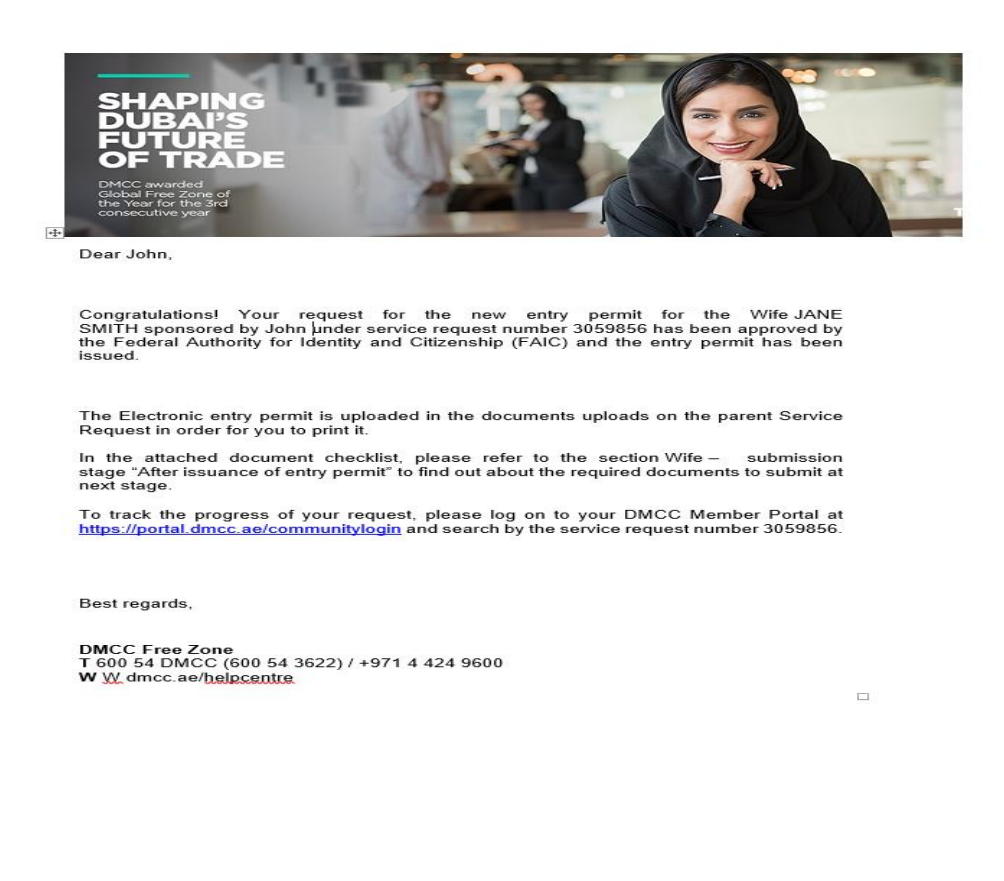

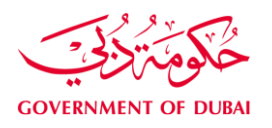

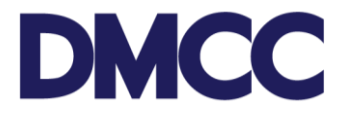

21. The electronic Entry permit can be downloaded from the member portal under the 'SR Documents' section on the service request. Print the 'Entry Permit' and proceed with the next steps.

| SR Documents                                                                              | Do                         | wnload/Upload/Review Doc                                                                                                    |                    |          |              |               |                             |
|-------------------------------------------------------------------------------------------|----------------------------|----------------------------------------------------------------------------------------------------|--------------------|----------|--------------|---------------|-----------------------------|
| Document Name                                                                             | Person Name/Corporate Name | Instructions                                                                                                    | Requirement        | Status   | Created Date | Modified Date | Preview / Download Document |
| Dependent's Coloured<br>Passport Size Photo<br>(JPEG)                                     |                            | Upload a copy of the<br>dependent's latest passport<br>size coloured photo in JPEG<br>format. 2 originals will be<br>required.                              | Copy &<br>Original | Uploaded | 17/07/2017   | 17/07/2017    | View e-Document             |
| Sponsor's Passport<br>Copy with Residence<br>Visa page                                    |                            | Upload Sponsor's Passport<br>Copy with Residence Visa page                                                                                                  | Copy<br>Required   | Uploaded | 17/07/2017   | 17/07/2017    | View e-Document             |
| Salary Certificate<br>(Arabic)                                                            |                            | Upload a fresh Salary<br>Certificate (Arabic) to be<br>obtained from DMCC Portal                                                                            | Copy<br>Required   | Uploaded | 17/07/2017   | 17/07/2017    | View e-Document             |
| Attested Marriage<br>Certificate                                                          |                            | Upload attested Marriage<br>Certificate by the Ministry of<br>Foreign Affairs                                                                               | Copy &<br>Original | Uploaded | 17/07/2017   | 17/07/2017    | View e-Document             |
| Latest Electricity Bill                                                                   |                            | Upload latest residential<br>electricity bill (up to 3 months<br>old)                                                                                       | Copy<br>Required   | Uploaded | 17/07/2017   | 17/07/2017    | View e-Document             |
| Upload the attested<br>tenancy contract by<br>Ejari if you reside in a<br>leased property |                            | Upload the attested tenancy<br>contract by Ejari if you reside in<br>a leased property or upload the<br>title deed if you reside in your<br>owned property. | Copy<br>Required   | Uploaded | 17/07/2017   | 17/07/2017    | View e-Document             |
| Dependent Passport<br>with Visa Page                                                      |                            | Upload a copy of the<br>dependent's passport and<br>current visa page. Original<br>passport will be required                                                | Copy &<br>Original | Uploaded | 17/07/2017   | 17/07/2017    | View e-Document             |
| Sponsor File Receipt                                                                      |                            | Upload a copy of the yellow<br>sticker issued by the<br>Immigration Department to<br>open the dependent file                                                |                    | Uploaded | 17/07/2017   | 17/07/2017    | View e-Document             |
| Entry permit e-copy                                                                       |                            | Entry permit e-copy to be<br>uploaded by DNRD Typing<br>Team                                                                                                | Copy<br>Required   | Uploaded | 17/07/2017   | 17/07/2017    | View e-Document             |

22. In case the application is inside UAE with amendment, you will receive an email notification confirming that the application is been forwarded to FAIC.

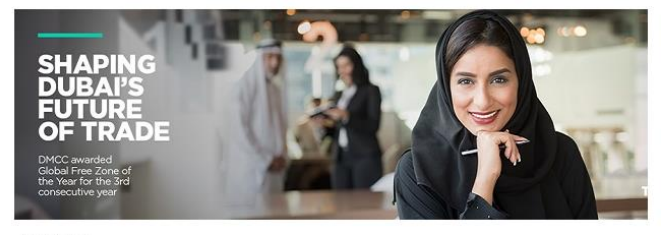

Dear John,

Your request for the visa change of status for the Wife JANE SMITH sponsored by John under service request number 3059857 has been forwarded to the Federal Authority for Identity and Citizenship (FAIC) for processing.

Once the visa change of status is completed, we will upload the original change of status document in the parent service request in order for you to print it.

In the attached document checklist, please refer to the section Wife - submission stage "After issuance of amendment document" to find out about the required documents to submit at next stage.

To track the progress of your request, please log on to your DMCC Member Portal at https://portal.dmcc.ae/communitylogin and search by the service request number 3059857.

Best regards,

DMCC Free Zone T 600 54 DMCC (600 54 3622) / +971 4 424 9600 W <u>W.</u>dmcc.ae/<u>helpcentre</u>

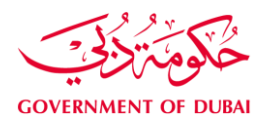

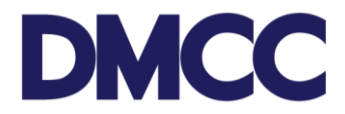

23. Receive an email notification once the electronic change of status 'amendment' is done.

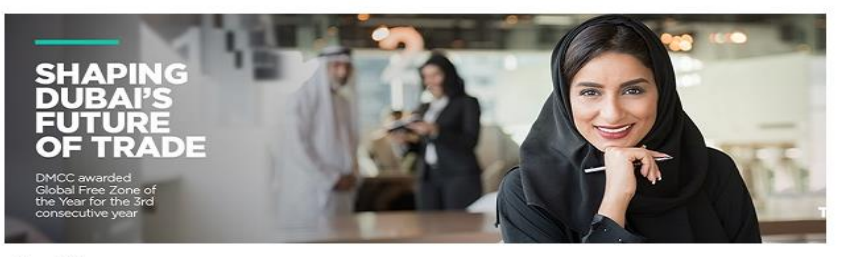

Dear John,

Congratulations! Your request for the visa change of status for the Wife JANE SMITH sponsored by John under service request number 3059857 has been approved by the Federal Authority for Identity and Citizenship (FAIC).

The Electronic change of status document is uploaded on the parent Service Request in order for you to print it.

In the attached document checklist, please refer to the section Wife –, submission stage "After issuance of amendment document" to find out about the required documents to submit at next stage.

To track the progress of your request, please log on to your DMCC Member Portal at https://portal.dmcc.ae/communitylogin and search by the service request number 3059857.

Best regards,

DMCC Free Zone T 600 54 DMCC (600 54 3622) / +971 4 424 9600 W W dmcc.ae/<u>helocentre</u>

24. The electronic 'Change of status document' can be downloaded from the member portal under the 'SR Documents' section on the service request.

| Document Name                                                                             | Person Name/Corporate Name | Instructions                                                                                                    | Requirement        | Status   | Created Date | Modified Date | Preview / Download Documer |
|-------------------------------------------------------------------------------------------|----------------------------|----------------------------------------------------------------------------------------------------|--------------------|----------|--------------|---------------|----------------------------|
| Dependent's Coloured<br>Passport Size Photo<br>(JPEG)                                     |                            | Upload a copy of the<br>dependent's latest passport<br>size coloured photo in JPEG<br>format. 2 originals will be<br>required.                              | Copy &<br>Original | Uploaded | 17/07/2017   | 17/07/2017    | View e-Document            |
| Sponsor's Passport<br>Copy with Residence<br>Visa page                                    |                            | Upload Sponsor's Passport<br>Copy with Residence Visa page                                                                                                  | Copy<br>Required   | Uploaded | 17/07/2017   | 17/07/2017    | View e-Document            |
| Salary Certificate<br>(Arabic)                                                            |                            | Upload a fresh Salary<br>Certificate (Arabic) to be<br>obtained from DMCC Portal                                                                            | Copy<br>Required   | Uploaded | 17/07/2017   | 17/07/2017    | View e-Document            |
| Attested Marriage<br>Certificate                                                          |                            | Upload attested Marriage<br>Certificate by the Ministry of<br>Foreign Affairs                                                                               | Copy &<br>Original | Uploaded | 17/07/2017   | 17/07/2017    | View e-Document            |
| Latest Electricity Bill                                                                   |                            | Upload latest residential<br>electricity bill (up to 3 months<br>old)                                                                                       | Copy<br>Required   | Uploaded | 17/07/2017   | 17/07/2017    | View e-Document            |
| Upload the attested<br>tenancy contract by<br>Ejari if you reside in a<br>leased property |                            | Upload the attested tenancy<br>contract by Ejari if you reside in<br>a leased property or upload the<br>title deed if you reside in your<br>owned property. | Copy<br>Required   | Uploaded | 17/07/2017   | 17/07/2017    | View e-Document            |
| Dependent Passport<br>with Visa Page                                                      |                            | Upload a copy of the<br>dependent's passport and<br>current visa page. Original<br>passport will be required                                                | Copy &<br>Original | Uploaded | 17/07/2017   | 17/07/2017    | <u>View e-Document</u>     |
| Sponsor File Receipt                                                                      |                            | Upload a copy of the yellow<br>sticker issued by the<br>Immigration Department to<br>open the dependent file                                                |                    | Uploaded | 17/07/2017   | 17/07/2017    | View e-Document            |
| Entry permit e-copy                                                                       |                            | Entry permit e-copy to be<br>uploaded by DNRD Typing<br>Team                                                                                                | Copy<br>Required   | Uploaded | 17/07/2017   | 17/07/2017    | View e-Document            |
| Status change<br>document e-copy                                                          |                            | Status change document e-<br>copy                                                                                                    |                    | Uploaded | 17/07/2017   | 17/07/2017    | View e-Document            |

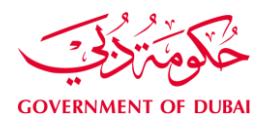

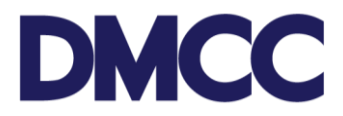

#### Sample of the Electronic Entry Permit:

| United Arab                                                                                                    | Emirates                  | حولة الإمارات العربية المتحدة                      |
|----------------------------------------------------------------------------------------------------|---------------------------|----------------------------------------------------|
| MINISTRY OF                                                                                                    | INTERIOR                  | وزارة الداجلية                                     |
| General Directorate of Resid                                                                                         | ency & Foreigner: Affairs | الإحارة العامة للإقامة ومثرون الأبانديم            |
| РНОТО                                                                                                    |                           |                                                    |
| ENTRY PERMIT NO :                                                                                                    |                           | انن نخول رقم :                                     |
| Date & Place Of Issue :                                                                                              |                           | تاريخ ومحل الاصدار و                               |
| Valid Until :                                                                                                    |                           | تابخ ملاحة الدخول :                                |
| U.I.D. No :                                                                                                    |                           | ال قد الدوجد •                                     |
| Allowed to Enter II A E to:                                                                                          |                           | أحدر الدخول أو الأمار ات العربية المتحدة إلى:      |
| Full Name -                                                                                                    |                           | الاست الكلمان ف                                    |
| Nationality :                                                                                                    |                           | الجنسة .                                           |
| Place of Birth :                                                                                                    |                           | مط المباتد .                                       |
| Date of Birth :                                                                                                    |                           | ته به المباند .                                    |
| Passport No :                                                                                                    |                           | رقي الحواز :                                       |
| Profession :                                                                                                    |                           | المينة :                                           |
| Accompanied by                                                                                                    |                           | المرافقون                                          |
| Wife : None                                                                                                    |                           | اللزوجة :                                          |
| Children : None                                                                                                    |                           | : دانيانا :                                        |
|                                                                                                    | الكنيل Sponsor            |                                                    |
| Name :                                                                                                    | 0-0-0                     | الاسم :                                            |
| Address :                                                                                                    | ¢ ¢                       | العنوان :                                          |
| Notes :                                                                                                    | è-o ò                     | تتيه :                                             |
| Director of Residency                                                                                                | & Foreigners Affairs      | مدير الإدارة العامة للإقامة وشؤون الأجانب          |
| 6877430/2<br>070201431171134                                                                                         | <b>4</b> 8                | استوفیت الرسوم                                     |
| . بع (تار ایر می (تا سال بنسه ایر<br>8005111 / 04-313999<br>For any inquiry please call AM<br>tel : 04-3139999 / 800 | یر سر<br>9 :              | الت المعادي التي التي التي التي التي التي التي الت |

For Dependents outside UAE, please follow step A to E. For Dependents inside UAE, please proceed to step 24.

A. Under the 'Steps' section in service request, click the step number for 'Dependents arrival intimation'.

| Steps          |          |                               |                              |                            |                   |                 |
|----------------|----------|-------------------------------|------------------------------|----------------------------|-------------------|-----------------|
| Step           | Step No. | Summary                       | Step Name                    | Step Status                | Name              | Step Note Added |
| <u>3774153</u> | 40.1     | Dependent arrival Initimation | Dependent Arrival Intimation | Awaiting Dependent Arrival | Client Entry User |                 |
|                |          |                               |                              |                            |                   |                 |

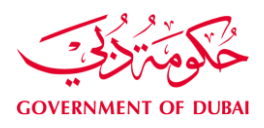

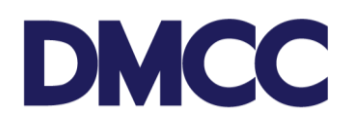

B. Click 'Edit'.

| Step Detail               | Edit                         |                  |                                    |
|---------------------------|------------------------------|------------------|------------------------------------|
| SR Details                | E dia                        |                  |                                    |
| Record Type               | Dependent Arrival Intimation | Status           | Awaiting Dependent Arrival         |
| Step Status               | Awaiting Dependent Arrival   | Service Request  | 2020192                            |
| Customer Name Step        | DMCC                         | Created By       | Ahmed AlShraideh, 17/07/2017 12:11 |
| Closed Date               |                              | Last Modified By | Ahmed AlShraideh, 17/07/2017 12:11 |
| Closed Date Time          |                              |                  |                                    |
| LastModifiedDateTime      | 17/07/2017 12:11             |                  |                                    |
| Current Publication Stage |                              |                  |                                    |
| Account Number            | 129544                       |                  |                                    |
| Is Balance Negative       |                              |                  |                                    |
| Financial Year End Month  |                              |                  |                                    |

C. Mention the dependent's arrival date and save.

| SR Step Detail  | s              |          |                          |             |      |          |                               |
|-----------------|----------------|----------|--------------------------|-------------|------|----------|-------------------------------|
|                 | Step No.       | 40.1     |                          |             |      | Summary  | Dependent arrival Initimation |
|                 | Step Id        | 3774153  |                          |             |      | Owner    | Client Entry User             |
|                 | Start Date     | 17/07/20 | 17                       |             |      | End Date |                               |
|                 | Due Date       |          |                          |             |      | SR Step  | SRStep-55349                  |
| Step Transition | 1              |          |                          |             |      |          |                               |
|                 | Arrival Date 📀 | 17/07/20 | 17 [ <u>17/07/2017</u> ] |             |      |          |                               |
|                 | Step Notes     |          |                          |             |      |          |                               |
|                 |                |          |                          |             |      |          |                               |
|                 |                |          |                          |             |      |          |                               |
| Step Trans      | ition          |          |                          |             |      |          |                               |
|                 | Arrival        | Date 🕜   | 17/07/2017 [4            | 7/07/2047 1 |      |          |                               |
|                 |                |          |                          | 10112011    |      |          |                               |
|                 | Step Notes     |          |                          |             |      |          |                               |
|                 |                |          |                          |             |      |          |                               |
|                 |                |          |                          |             |      |          |                               |
|                 |                |          |                          |             |      |          | /                             |
|                 | Rejection Re   | ason     | 1                        |             |      |          |                               |
|                 |                |          | I                        |             |      |          |                               |
|                 |                |          |                          |             |      |          |                               |
|                 |                |          |                          |             |      |          |                               |
|                 |                |          |                          |             |      |          |                               |
|                 |                |          |                          |             |      |          |                               |
| Customer (      | Comments       |          |                          |             |      |          |                               |
| Cu              | istomer Comm   | nents    |                          |             |      |          |                               |
|                 |                |          |                          |             |      |          |                               |
|                 |                |          |                          | Save        | ncel |          |                               |
|                 |                |          |                          | Save        |      |          |                               |

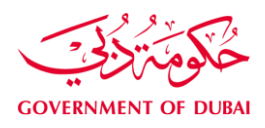

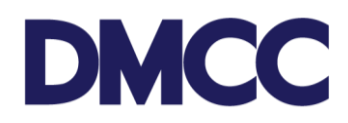

D. Click 'Change' under 'Step Transition'.

| Step Transition |                      |                         |  |
|-----------------|----------------------|-------------------------|--|
|                 | Status Awaiting Dep  | endent Arrival [Change] |  |
|                 |                      |                         |  |
| Arri            | al Date 🕗 17/07/2017 |                         |  |
| Ste             | Notes                |                         |  |
| Rejection       | leason               |                         |  |
|                 |                      |                         |  |

E. Choose 'Arrived' and then 'Proceed to Save'.

| Rejection SR Closed Proceed |
|-----------------------------|
|                             |
|                             |
|                             |
|                             |
|                             |
|                             |
|                             |
|                             |
|                             |
|                             |

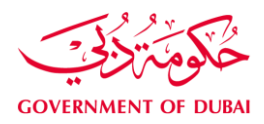

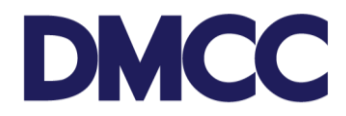

#### 25. Receive an email notification to update the applicant's health insurance details.

| Dear Valued Member,                                                                                                    |
|----------------------------------------------------------------------------------------------------|
| Thank you for submitting your application to DMCC with the service request number 2020188.                                                                                                    |
| With reference to your application, DMCC requires you to update the applicant's health insurance details and to upload a copy of a health card or certificate issued by an approved insurer in order to complete your request.                                                                                                    |
| Please <u>click here</u> and the follow these steps to provide the details and upload the relevant document:                                                                                                    |
| <ul> <li>Click on button "Edit" to select the health insurance provider, enter the health insurance policy number and select the health insurance expiry date.</li> <li>Click on "Save"</li> <li>Click on the button "Download/Upload/Review Doc" to upload Health Insurance Card or Certificate Copy.</li> <li>Click on the button " Return back to SR step"</li> <li>Under the section "Step Transition", click on the button "Change" to update the step status from "Awaiting Insurance Details Update" to "Insurance Details Updated".</li> </ul>                                                          |
| Please note that effective 30th June 2016 in accordance with Dubai Health<br>Insurance no. 11, all Dubai residents including DMCC Shareholders, employees and<br>dependents are required to have a Dubai Health Authority compliant health<br>insurance. In this regard, proof of health insurance is required at the next step of<br>the visa stamping process to obtain an employee/dependent residence visa. You<br>will simply need to provide the applicant's health insurance details, and upload a<br>copy of the health card or Certificate of Health Insurance (CHI) issued by an<br>approved insurer. |
| If you have any further questions or follow-up regarding this matter, please address your email to <u>customercare@dmcc.ae</u> Alternatively you may call our call centre number 800 3622 or +971 4 424 9600 between 8 a.m to 5 p.m. Sunday to Thursday                                                                                                    |

26. Upload a copy of the health insurance card under the 'SR documents' section on the service request.

| Preview | Sponsor File Receipt                         | issued by the Immigration<br>Department to open the dependent<br>file |                  | Lance A | Uploaded | 17/07/2017<br>10:50 |
|---------|----------------------------------------------|-----------------------------------------------------------------------|------------------|---------|----------|---------------------|
| Preview | Entry permit e-copy                          | Entry permit e-copy to be uploaded<br>by DNRD Typing Team             | Copy<br>Required |         | Uploaded | 17/07/2017<br>11:33 |
| Preview | Status change document<br>e-copy             | Status change document e-copy                                         |                  |         | Uploaded | 17/07/2017<br>11:59 |
| Preview | Health Insurance Card or<br>Certificate Copy | Proof of Health Insurance                                             | Copy<br>Required |         | Uploaded | 17/07/2017<br>12:33 |

27. Update the health insurance details under the Steps section on the service request.

| Steps            | teps     |                                   |                                   |                                   |                   |                 |
|------------------|----------|-----------------------------------|-----------------------------------|-----------------------------------|-------------------|-----------------|
| Step S           | Step No. | Summary                           | Step Name                         | Step Status                       | Name              | Step Note Added |
| <u>3774154</u> 4 | 44.0     | Awaiting Insurance Details Update | Awaiting Insurance Details Update | Awaiting Insurance Details Update | Client Entry User |                 |

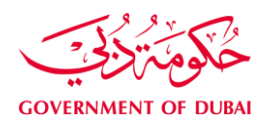

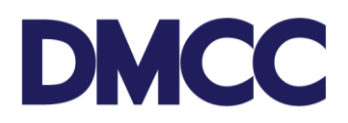

## 28. Click 'Edit' and enter the mandatory details

| 3774154                   |                   |                                 |                    |                                    | Printable View |
|---------------------------|-------------------|---------------------------------|--------------------|------------------------------------|----------------|
|                           |                   | Step Histor                     | Y [2]              |                                    |                |
| Step Detail               |                   | Edit Download/Upload/Review Doc |                    |                                    |                |
| SR Details                |                   | Edit                            |                    |                                    |                |
| Customer Name Step        | DMCC              | Luit                            | Applicant Mobile 🤅 | +971561457080                      |                |
| Service Request           | 2020188           |                                 | Created By         | Ahmed AlShraideh, 17/07/2017 12:21 |                |
| Airway Bill No            |                   |                                 | Last Modified By   | Ahmed AlShraideh, 17/07/2017 12:21 |                |
| Closed Date               |                   |                                 | Step Template      | Awaiting Insurance Details Update  |                |
| Closed Date Time          |                   |                                 | Status             | Awaiting Insurance Details Update  |                |
| LastModifiedDateTime      | 17/07/2017 12:21  |                                 | Sys Step Loop No   | 44.0_2                             |                |
| Applicant Email           | ahmed.alshraideh@ | Imcc.ae                         | Record Type        | Health Insurance Details [Change]  |                |
| Current Publication Stage |                   |                                 |                    |                                    |                |
| Account Number            | 129544            |                                 |                    |                                    |                |
| Is Balance Negative       |                   |                                 |                    |                                    |                |
| Financial Year End Month  |                   |                                 |                    |                                    |                |

## 29. Enter the details and click 'Change'.

| SR Step Details              |                                             |                                       |                                   |
|------------------------------|---------------------------------------------|---------------------------------------|-----------------------------------|
| Step No.                     | 45.0                                        | SR Step                               | SRStep-94332                      |
| Step Name                    | Awaiting Insurance Details Update           | Summary                               | Awaiting Insurance Details Update |
| Start Date                   | 29/06/2017                                  | Owner                                 | Client Entry User                 |
| Due Date                     |                                             | End Date                              |                                   |
|                              |                                             | Step Id                               | 3773302                           |
| Applicant Health Insurance [ | Details                                     |                                       |                                   |
| Health Insurance Provider (  | Abu Dhabi National Insurance Company INS017 | Health Insurance Membership<br>Number | 00000                             |
| Health Insurance Expiry Date | 29/06/2017                                  | Health Insurance Policy Number 🤌      | 00000                             |
| Step Transition              |                                             |                                       |                                   |
| Status                       | Awaiting Insurance Details Update (Change)  |                                       |                                   |
| Step Notes                   |                                             |                                       |                                   |
| Rejection Reason             |                                             |                                       |                                   |
| Customer Comments            |                                             |                                       |                                   |

30. Click 'Insurance Details Updated' and 'Proceed to Save'.

| Secure https://devfull-dmccpoc.cs57.force.c    | om/customer/apex/5 | tatusLookupData | 7Id=a010k000000xA1g |
|------------------------------------------------|--------------------|-----------------|---------------------|
| elect Status Name<br>Insurance Details Updated | Type<br>End        | Rejection       | Annexes personal    |
|                                                |                    |                 |                     |
|                                                |                    |                 |                     |

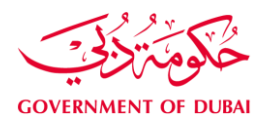

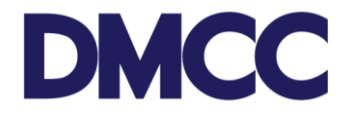

31. Receive a notification email for the delivery once the application is approved by the Immigration Department (FAIC).

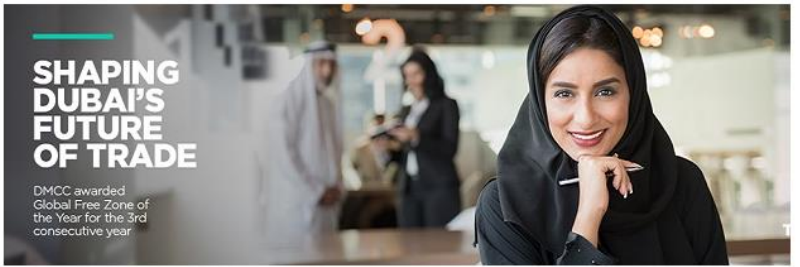

Dear John,

Congratulations! Your request for the residence permit stamping for the Wife JANE SMITH sponsored by John under service request number 3059858 has been approved by the Federal Authority for Identity and Citizenship (FAIC) and the residence permit has been issued and stamped in the Wife's passport.

We will courier the original passport within 24 hours to your company's address.

To track the progress of your request, please log on to your DMCC Member Portal at <u>https://portal.dmcc.ae/communitylogin</u> and search by the service request number 3059858.

Best regards,

DMCC Free Zone T 600 54 DMCC (600 54 3622) / +971 4 424 9600 W W. dmcc.ae/helpcentre

32. Please refer to the 'Delivery Airway Bill number' on the service request to track the delivery of the passport.

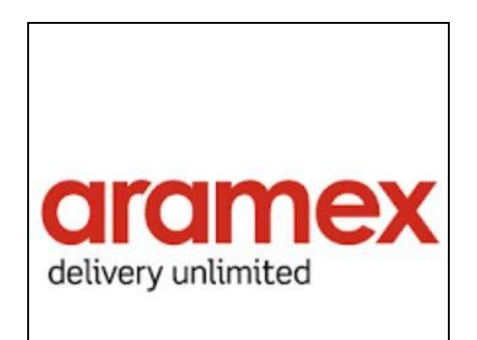

| Courier Details               |                                         |
|-------------------------------|-----------------------------------------|
| Courier Collection Required   | Courier Delivery Required               |
| Collection Airway Bill No # 🥝 | Delivery Airway Bill No # 🎱 43192448983 |
|                               | Batch No # 0195274                      |

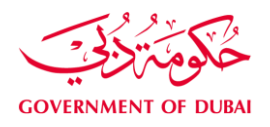

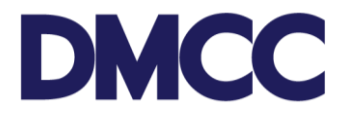

33. Once the residence visa is stamped and the passport is collected, the application will be closed as shown.

| Service Request Details                 |                                       |                           |                                                                |  |  |
|-----------------------------------------|---------------------------------------|---------------------------|----------------------------------------------------------------|--|--|
| SR No                                   | 2020188                               | SR Menu Text              | Apply for new-Dependent residence permits (visa)-Visa Services |  |  |
| Record Type                             | 800-Dependent Residence Visa          | Submitted Date            | 17/07/2017                                                     |  |  |
| Created By                              | DMCC, 17/07/2017 10:47                | Last Modified By          | Ahmed AlShraideh, 17/07/2017 12:51                             |  |  |
| Status                                  | Residence Permit Delivered            | Owner                     | DMCC                                                           |  |  |
| Parent SR                               |                                       | SR Template               | 800-Dependent Residence Visa                                   |  |  |
| Customer                                | DMCC                                  | Applicant / Employee Name | John Smith                                                     |  |  |
| License Number                          | DMCC-33668                            | Dependent Contact         | Jane Smith                                                     |  |  |
| Dependent Type                          | Wife                                  | Record Type Name          | X800_Dependent_Residence_Visa                                  |  |  |
| Compare issue and today                 | ✓                                     |                           |                                                                |  |  |
| Documents Checklist for this<br>Service | http://www.dmcc.ae/managing-a-company |                           |                                                                |  |  |

You can check the status of your dependent's application at any stage on the DMCC website via the Visa Status Checker at <u>www.dmcc.ae/free-zone/support/how-guides/visa-status-checker</u>.

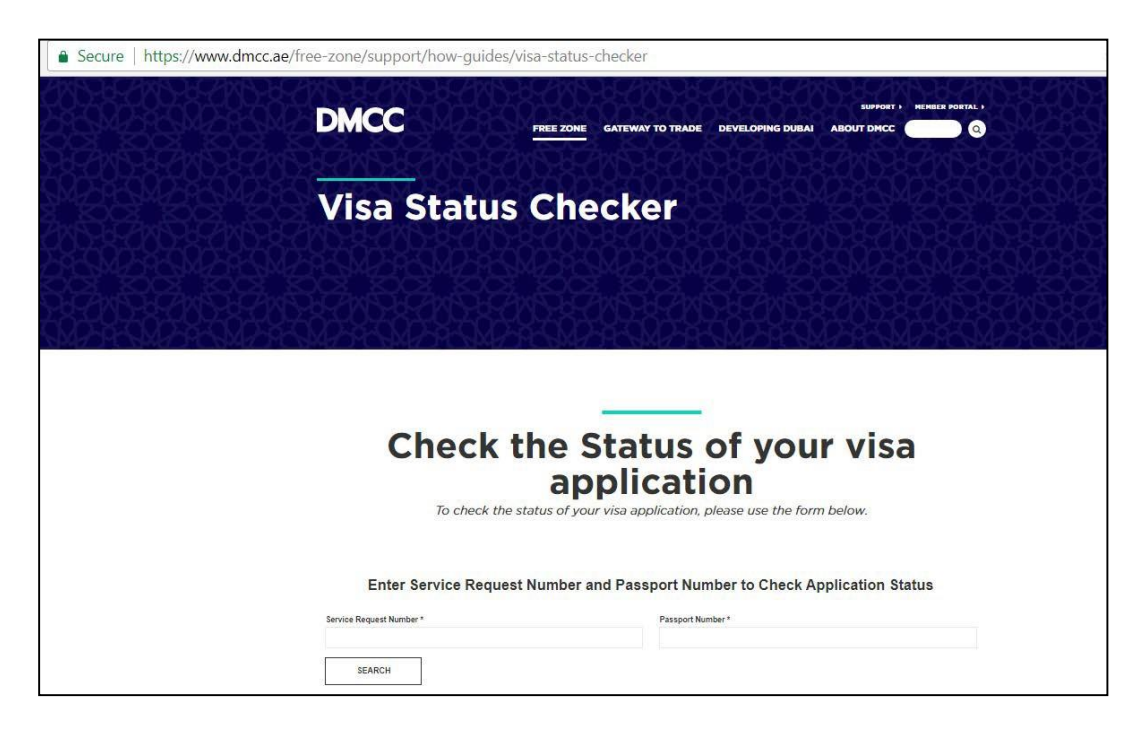